# GIT, GitHub e Software Version Control

F. Durastante (fabio.durastante@unipi.it)

23 novembre 2021

Laboratorio di Introduzione alla Matematica Computazionale - A.A. 2021/2022

Nell'ingegneria del software, il controllo di versione (in inglese: Software Version Control) è una classe di sistemi responsabili della gestione delle modifiche a programmi per computer, documenti, siti web di grandi dimensioni o altre raccolte di informazioni.

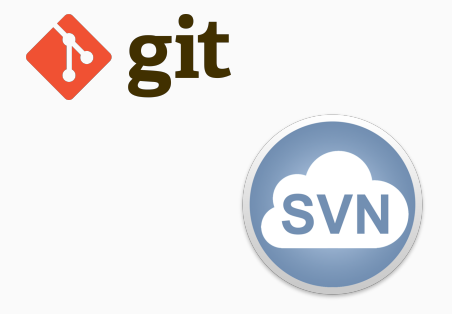

Nell'ingegneria del software, il controllo di versione (in inglese: Software Version Control) è una classe di sistemi responsabili della gestione delle modifiche a programmi per computer, documenti, siti web di grandi dimensioni o altre raccolte di informazioni.

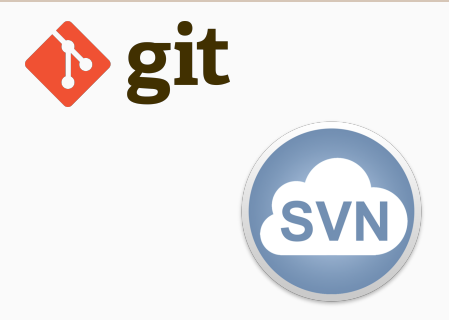

Noi faremo uso di git che è un sistema di controllo della versione distribuito gratuito e **open source** progettato per gestire qualsiasi cosa, dai progetti piccoli a quelli molto grandi, con velocità ed efficienza.

Nell'ingegneria del software, il controllo di versione (in inglese: Software Version Control) è una classe di sistemi responsabili della gestione delle modifiche a programmi per computer, documenti, siti web di grandi dimensioni o altre raccolte di informazioni.

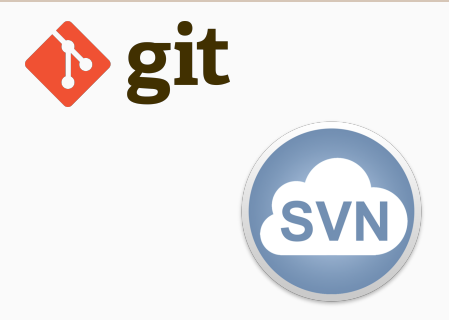

Noi faremo uso di git che è un sistema di controllo della versione distribuito gratuito e **open source** progettato per gestire qualsiasi cosa, dai progetti piccoli a quelli molto grandi, con velocità ed efficienza.

In una modalità leggermente diversa dalle altre lezioni, questa sarà in forma di *tutorial* in cui cercheremo di fare le differenti operazioni passo-passo.

# Git

In primo luogo abbiamo bisogno di un server che gestisca un servizio git.

Nel migliore dei mondi possibili, avremmo un server sotto il nostro controllo assoluto in cui questo servizio è installato.

Quello che faremo invece sarà di usare un servizio terzo, gratuito che ci offra questo servizio:

https://github.com/

**GitHub, Inc.** è un provider di hosting Internet per lo sviluppo di software e il controllo della versione tramite Git. Offre le funzionalità di gestione del codice sorgente di Git, oltre ad alcune altre funzionalità proprietarie. Ha sede in California, ed è una **filiale di Microsoft dal 2018**. In primo luogo abbiamo bisogno di un server che gestisca un servizio git.

Nel migliore dei mondi possibili, avremmo un server sotto il nostro controllo assoluto in cui questo servizio è installato.

Quello che faremo invece sarà di usare un servizio terzo, gratuito che ci offra questo servizio:

https://github.com/

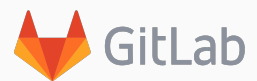

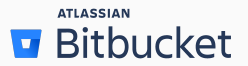

Esistono delle **alternative** come: about.gitlab.com/ che si può installare anche su un vostro server! O altri prodotti commerciali come Bitbucket: bitbucket.org/.

La prima operazione da compiere è quella di registrarsi su GitHub.

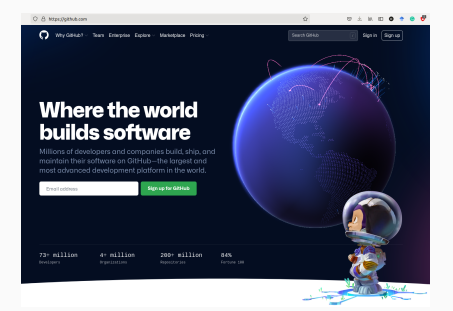

 Inserite un indirizzo E-Mail (e.g, n.cognome@unipi.it) e fate click sul bottone:
 Sign up for GitHub

### La prima operazione da compiere è quella di registrarsi su GitHub.

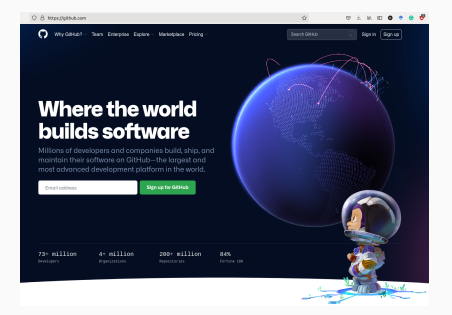

- Inserite un indirizzo E-Mail (e.g, n.cognome@unipi.it) e fate click sul bottone: Sign up for GitHub
- Seguite le istruzioni che vi chiederanno una password – inseritene una diversa – da quelle delle credenziali di ateneo,

### La prima operazione da compiere è quella di registrarsi su GitHub.

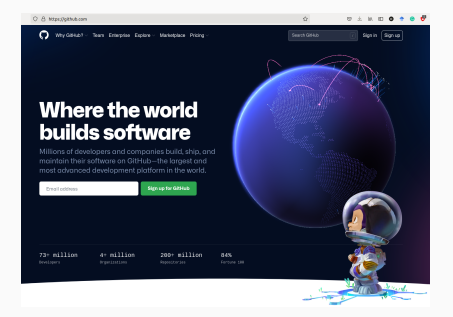

- Inserite un indirizzo E-Mail (e.g, n.cognome@unipi.it) e fate click sul bottone: Sign up for GitHub
- Seguite le istruzioni che vi chiederanno una password – inseritene una diversa – da quelle delle credenziali di ateneo,
- Inserite uno username, è importante che sia facile, sarà poi la radice delle vostre pagine web. Ad esempio, fdurastante per fdurastante.github.io.

### La prima operazione da compiere è quella di registrarsi su GitHub.

4. Segnate n per le mail pubblicitarie,

- Inserite un indirizzo E-Mail (e.g, n.cognome@unipi.it) e fate click sul bottone: Sign up for GitHub
- Seguite le istruzioni che vi chiederanno una password – inseritene una diversa – da quelle delle credenziali di ateneo,
- Inserite uno username, è importante che sia facile, sarà poi la radice delle vostre pagine web. Ad esempio, fdurastante per fdurastante.github.io.

#### La prima operazione da compiere è quella di registrarsi su GitHub.

- 4. Segnate n per le mail pubblicitarie,
- 5. Confermate e risolvete il problema per farvi riconoscere come esseri umani.

- Inserite un indirizzo E-Mail (e.g, n.cognome@unipi.it) e fate click sul bottone: Sign up for GitHub
- Seguite le istruzioni che vi chiederanno una password – inseritene una diversa – da quelle delle credenziali di ateneo,
- Inserite uno username, è importante che sia facile, sarà poi la radice delle vostre pagine web. Ad esempio, fdurastante per fdurastante.github.io.

#### La prima operazione da compiere è quella di registrarsi su GitHub.

- 4. Segnate n per le mail pubblicitarie,
- 5. Confermate e risolvete il problema per farvi riconoscere come esseri umani.
- Inserite il codice di verifica che vi è stato mandato via mail e scegliete l'opzione free del servizio.

- Inserite un indirizzo E-Mail (e.g, n.cognome@unipi.it) e fate click sul bottone: Sign up for GitHub
- Seguite le istruzioni che vi chiederanno una password – inseritene una diversa – da quelle delle credenziali di ateneo,
- Inserite uno username, è importante che sia facile, sarà poi la radice delle vostre pagine web. Ad esempio, fdurastante per fdurastante.github.io.

### La prima operazione da compiere è quella di registrarsi su GitHub.

- 4. Segnate n per le mail pubblicitarie,
- 5. Confermate e risolvete il problema per farvi riconoscere come esseri umani.
- Inserite il codice di verifica che vi è stato mandato via mail e scegliete l'opzione free del servizio.

Siete ora **loggati** sul vostro account GitHub.

- Inserite un indirizzo E-Mail (e.g, n.cognome@unipi.it) e fate click sul bottone: Sign up for GitHub
- Seguite le istruzioni che vi chiederanno una password – inseritene una diversa – da quelle delle credenziali di ateneo,
- Inserite uno username, è importante che sia facile, sarà poi la radice delle vostre pagine web. Ad esempio, fdurastante per fdurastante.github.io.

| Search or jump to                                                                                                    | Pull requests issues Marketplace Explore                                                                                                    | ¢ +• 🚱                                                                                                    |
|----------------------------------------------------------------------------------------------------|----------------------------------------------------------------------------------------------------|----------------------------------------------------------------------------------------------------|
| Create your first project<br>Ready to start building? Create a repository<br>for a new idea or bring over an existing<br>repository to keep contributing op 1.<br>Create repository to keep contributing op 1.<br>Import repository | Learn Git and GitHub without any code! × Using the Helb Work5 guide, you'll create a repository, start a branch, write comments, and open a pull request.  Files the guide Bart a project                              | C Universe 2021 X Control II Stated and Development All control II Stated and Development All control II Stated and the control of the control Control III Stated and Development All control III Stated and Development All control III Stated and Developm |
| Recent activity When you take actions across Github, we'll provide                                                                                                    | All activity                                                                                                    |                                                                                                    |
| links to that activity here.                                                                                                    | Introduce yourself<br>The easiest way to introduce yourself on GitHub is by creating a README in a repository about you! You can start here:                                                                           |                                                                                                    |
|                                                                                                    | 1 - S (. 1 - B (. 1 - B (1 - C (2 - C - C - C - C - C - C - C - C - C -                                                                                                    |                                                                                                    |
|                                                                                                    | Dismiss this Continue                                                                                                    |                                                                                                    |
|                                                                                                    | Discover interesting projects and people to populate your<br>personal news feed.<br>Your news feed helps you keep up with recent activity on repositories you watch or star and people<br>you listow.<br>Explore Otheb |                                                                                                    |
|                                                                                                    | $Q$ ProTipi The level shows you events from pacetie you follow and repositories you watch or star. $\Im_i$ Subscribe to your news fixed                                                                                |                                                                                                    |
|                                                                                                    | O 2021 GB/LD, Inc. Blog API Terms     About Training Physicy                                                                                                    |                                                                                                    |

Per **scambiare file in modo sicuro** è necessario comunicare a GitHub una chiave ssh.

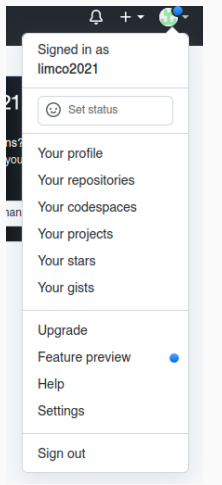

 Dal menù in alto a destra si faccia click per aprire il menù a tendina e si selezioni Settings.

# Per scambiare file in modo sicuro è necessario comunicare a GitHub

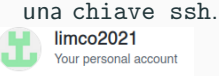

| Account settings |  |
|------------------|--|
| Profile          |  |
| Account          |  |
| Appearance       |  |
| Accessibility    |  |
| Account security |  |
|                  |  |
|                  |  |

SSH and GPG keys

Repositories

Packages

Pages

Organizations

Saved replies

Applications

- Dal menù in alto a destra si faccia click per aprire il menù a tendina e si selezioni Settings.
- Nella nuova pagina che si aprirà dal menù di sinistra si selezioni SSH and GPG Keys

Per **scambiare file in modo sicuro** è necessario comunicare a GitHub una chiave ssh.

- Dal menù in alto a destra si faccia click per aprire il menù a tendina e si selezioni Settings.
- 2. Nella nuova pagina che si aprirà dal menù di sinistra si selezioni SSH and GPG Keys
- 3. Possiamo caricare la chiave facendo click sul bottone: New SSH key

#### Generare una chiave SSH

Loggarsi via ssh su una macchina mathsgalore. Poi eseguire il comando: ssh-keygen -t ed25519 -C "your\_email@example.com" con la mail con cui ci si è registrati a GitHub. Dopo aver generato la chiave che, se lasciata con il nome standard sarà, id\_ed25519, si esegue ssh-add ~/.ssh/id\_ed25519. Per **scambiare file in modo sicuro** è necessario comunicare a GitHub una chiave ssh.

- Dal menù in alto a destra si faccia click per aprire il menù a tendina e si selezioni Settings.
- 2. Nella nuova pagina che si aprirà dal menù di sinistra si selezioni SSH and GPG Keys
- 3. Possiamo caricare la chiave facendo click sul bottone: New SSH key
- 4. Copiamo l'intero contenuto del file
  - ~/.ssh/id\_ed25519.pub e facciamo click su

Add SSH key

Per **scambiare file in modo sicuro** è necessario comunicare a GitHub una chiave ssh.

- Dal menù in alto a destra si faccia click per aprire il menù a tendina e si selezioni Settings.
- 2. Nella nuova pagina che si aprirà dal menù di sinistra si selezioni SSH and GPG Keys
- 3. Possiamo caricare la chiave facendo click sul bottone: New SSH key
- Copiamo l'intero contenuto del file ~/.ssh/id\_ed25519.pub e facciamo click su

Adesso possiamo **scambiare file** con il nostro servizio Git in **maniera sicura**.

Add SSH key

# Il nostro primo repository

Un **repository** viene solitamente utilizzato per organizzare un **singolo progetto**. I *repository* possono contenere cartelle e file, immagini, video, fogli di calcolo e set di dati, ed in generale tutto ciò di cui il vostro progetto ha bisogno.

È buona norma per repository includere un file README, questo contiene **informazioni sul progetto**. GitHub semplifica l'aggiunta di uno nello stesso momento in cui create il vostro nuovo repository. Offre anche altre opzioni comuni come un file di licenza.

#### Se avete deciso di non usare GitHub...

Potete comunque seguire il resto della lezione "poggiando" i vostri *repository* di prova sulle macchine *mathsgalore* come remoto:

utente@macchinalocale:\$ ssh utente@mathsgalore<-2-3-4>.unipi.it utente@mathsgalore<-2-3-4>:\$ mkdir mygitserver; cd mygitserver; utente@mathsgalore<-2-3-4>:\$ git init --bare hello-world.git

#### Costruiamolo passo-passo.

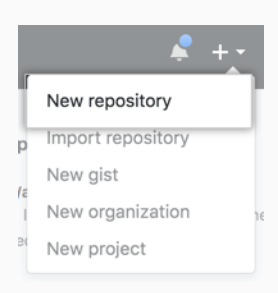

- Nell'angolo in alto a destra di qualsiasi pagina, si scelga il menu a discesa e seleziona New repository.
- Nella casella Repository name, si inserisca hello-world.
- Nella casella **Description box**, si inserisca una breve descrizione: "Il mio primo *repository*"
- 4. Si selezionino le opzioni **Private** e **Add a README file**
- 5. Si faccia click su

Create repository

### Hello-world repository

#### Create a new repository

A repository contains all project files, including the revision history. Already have a project repository elsewhere? Import a repository. Owner \* Repository name \* 🔠 limco2021 hello-world Great repository names are short and memorable. Need inspiration? How about redesigned-bassoon? Description (optional) Il mio primo repository Public 0 Anyone on the Internet can see this repository. You choose who can commit. Private  $\odot$ You choose who can see and commit to this repository. Initialize this repository with: Skip this step if you're importing an existing repository. Add a README file This is where you can write a long description for your project. Learn more. Add .gitignore Choose which files not to track from a list of templates. Learn more. Choose a license A license tells others what they can and can't do with your code. Learn more. This will set P main as the default branch. Change the default name in your settings.

#### Create repository

Dopo aver dato la conferma, vedremo il nostro nuovo *repository* che conterrà al suo interno solamente il file README.

| A limco2021 / hello    | world Private                                               |                              | ⊙ Unwe                                                          | atch + 1 🔂 Star 0 💱 Fork | 0 |
|------------------------|-------------------------------------------------------------|------------------------------|-----------------------------------------------------------------|--------------------------|---|
| <> Code       O Issues | 11 Pull requests 💿 Actions 🔟 Projects 🕕 Security 🗠 Insights | Settings                     |                                                                 |                          |   |
|                        | P main + P 1 branch ⊗0 tags                                 | Go to file Add file + Code + | About                                                           | \$                       |   |
|                        | 🛞 limco2021 Initial commit                                  | ea5f459 now 🕥 1 commit       | Il mio primo repository                                         |                          |   |
|                        | README.md     Initial commit                                | now                          |                                                                 |                          |   |
|                        | README.md                                                   | 0                            | Releases<br>No releases published<br>Create a new release       |                          |   |
|                        | hello-world                                                 |                              |                                                                 |                          |   |
|                        | Il mio primo repository                                     |                              | Packages<br>No packages published<br>Publish your first package |                          |   |

Dopo aver dato la conferma, vedremo il nostro nuovo *repository* che conterrà al suo interno solamente il file README.

| A limco2021 / hello- | world Private                                               |                              | ⊙ Unwatch + 1                                                   | Star 0 V Fork 0 |
|----------------------|-------------------------------------------------------------|------------------------------|-----------------------------------------------------------------|-----------------|
| ↔ Code ⊙ Issues      | 11 Pull requests 💿 Actions 🔟 Projects 💮 Security 🗠 Insights | (§) Settings                 |                                                                 |                 |
|                      | p main - p 1 branch 🛇 0 tags                                | Go to file Add file + Code + | About                                                           | \$              |
|                      | 3 limco2021 Initial commit                                  | ea5f459 now 🕲 1 commit       | Readme                                                          |                 |
|                      | README.md     Initial commit                                | now                          |                                                                 |                 |
|                      | README.md                                                   | 1                            | Releases<br>No releases published<br>Create a new release       |                 |
|                      | hello-world                                                 |                              |                                                                 |                 |
|                      | Il mio primo repository                                     |                              | Packages<br>No packages published<br>Publish your first package |                 |
|                      |                                                             |                              |                                                                 |                 |

 Adesso abbiamo un luogo per i nostri file sul *server remoto*.
 Dobbiamo imparare ad interagire con esso per recuperare i file, modificarli e sincronizzare le modifiche. Per **prima cosa**, dobbiamo creare un **punto di sincronizzazione** per il materiale sulla nostra **macchina locale**. Questa operazione è detta operazione di clone ed è composta di due parti:

# Clone

Per **prima cosa**, dobbiamo creare un **punto di sincronizzazione** per il materiale sulla nostra **macchina locale**. Questa operazione è detta operazione di clone ed è composta di due parti:

 Per prima cosa recuperiamo l'indirizzo presso cui il nostro repository risiede.

Se avete deciso di **non usare** GitHub, questo è:

|               | Go to file        | Add file -       | Code - |
|---------------|-------------------|------------------|--------|
| ▶ Clone       |                   |                  | ?      |
| HTTPS SSH     | GitHub CLI New    | )                |        |
| git@githu     | b.com:limco202    | 21/hello-world.g | C      |
| Use a passwor | d-protected SSH k |                  |        |

utente@mathsgalore<-2-3-4>.unipi.it:mygitserver/hello-world.git

## Clone

Per **prima cosa**, dobbiamo creare un **punto di sincronizzazione** per il materiale sulla nostra **macchina locale**. Questa operazione è detta operazione di clone ed è composta di due parti:

1. Per prima cosa recuperiamo l'indirizzo presso cui il nostro repository risiede.

|                           | Go to file                           | Add file -             | Code - |
|---------------------------|--------------------------------------|------------------------|--------|
| Clone     HTTPS SSH       | GitHub CLI (New                      | )                      | ?      |
| git@githu<br>Use a passwo | b.com:limco202<br>rd-protected SSH k | 21/hello-world.<br>ey. | g (C   |
| Downloa                   | ad ZIP                               |                        |        |

2. In una shell sulla macchina *mathsgalore* su cui abbiamo generato la chiave SSH eseguiamo il comando:

git clone git@github.com:limco2021/hello-world.git sostituendo all'indirizzo quello ottenuto allo **step 1**.

```
f.durastante@mathsgalore4:~$ git clone git@github.com:limco2021/hello-world.git
Cloning into 'hello-world'...
remote: Enumerating objects: 3, done.
remote: Counting objects: 100% (3/3), done.
remote: Total 3 (delta 0), reused 0 (delta 0), pack-reused 0
Receiving objects: 100% (3/3), done.
```

# Clone

Se eseguiamo il comando ls osserviamo di aver creato una cartella di nome hello-world, o, più in generale, chiamata come il *repository*.

Se facciamo cd hello-world seguito da ls, osserviamo che al suo interno troviamo il file README.

```
f.durastante@mathsgalore4:~$ ls
danteshort.txt dante.txt examples.desktop hello-world prova texample
f.durastante@mathsgalore4:~$ cd hello-world/
f.durastante@mathsgalore4:~/hello-world$ ls
README.md ____
```

Adesso **abbiamo una copia** di tutto quello che è contenuto nel **repository** hello-world anche nella nostra **macchina locale**.

#### Glossario: clone

Un *clone* è sia la copia di un *repository* che risiede sul tuo computer invece che sul server di un sito web da qualche parte, sia l'atto di fare quella copia. Quando crei un *clone*, puoi modificare i file nel tuo editor preferito e **usare Git per tenere traccia delle tue modifiche** senza dover essere online. Il *repository* che hai clonato è ancora connesso alla versione remota in modo da poter inviare le modifiche locali al remoto per mantenerle sincronizzate quando sei online.

#### Supponiamo ora di voler modificare il nostro file README.

Eseguiamo: nano README.md e scriviamo qualcosa nell'editor:

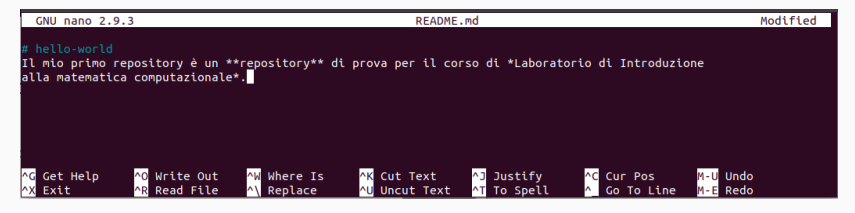

facciamo (CTRL) + (O) per salvare (confermando il nome del file con un (ENTER)) e poi (CTRL) + (X) per chiudere.

Ora c'è una differenza tra la versione locale e la versione remota!

se eseguiamo il comando git status:

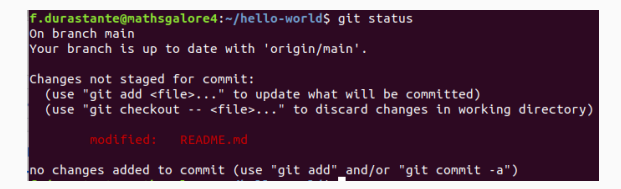

ci vengono comunicate alcune informazioni:

- ci troviamo sul branch main (torneremo a discuterne tra poco),
- tutto quello che c'è sul repository online coincide con quello che abbiamo,
- abbiamo delle differenze locali e possiamo decidere tra due cose:
  - aggiungere le nostre modifiche: git add README.md,
  - riportare il file allo stato originale: git checkout README.md,

## add e commit

Abbiamo deciso che **le nostre modifiche sono da preservare** quindi procediamo a fare:

```
git add README.md
```

e ripetiamo di nuovo git status:

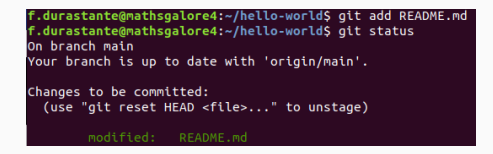

che ci dice che il file è pronto per essere inserito in un commit.

Dobbiamo tuttavia prima identificarci, per cui eseguiamo i comandi:

```
git config user.email "fabio.durastante@gmx.com"
git config user.name "Fabio Durastante"
```

### add e commit

Siamo pronti per eseguire il commit:

git commit -m "Aggiunte informazioni al README"

che assegna alla nostra modifica un messaggio descrittivo dopo

-m " messaggio di commit ",

che deve descrivere brevemente l'argomento della modifica fatta.

f.durastante@mathsgalore4:~/hello-world\$ git commit -m "Aggiunte informazioni al README" [main 7731206] Aggiunte informazioni al README 1 file changed, 2 insertions(+), 1 deletion(-)

Possiamo considerare di nuovo cosa succede se eseguiamo git status:

f.durastante@mathsgalore4:~/hello-world\$ git status
On branch main
Your branch is ahead of 'origin/main' by 1 commit.
 (use "git push" to publish your local commits)
nothing to commit, working tree clean

# git push

La modifica è pronta per essere "spinta" sul server remoto. Questa operazione è detta push:

f.durastante@mathsgalore4:~/hello-world\$ git push
Warning: Permanently added the ECDSA host key for IP address '140.82.121.3' to the list of known hosts.
Counting objects: 3, done.
Delta compression using up to 4 threads.
Compressing objects: 100% (3/3), 381 bytes | 381.00 KiB/s, done.
Total 3 (delta 0), reused 0 (delta 0)
To github.com:limco2021/hello-world.git
ea57459..7731206 main -> main \_\_\_\_

Così facendo abbiamo ripristinato la sincronia tra locale e remoto!

Torniamo a vedere cosa è cambiato sull'interfaccia web:

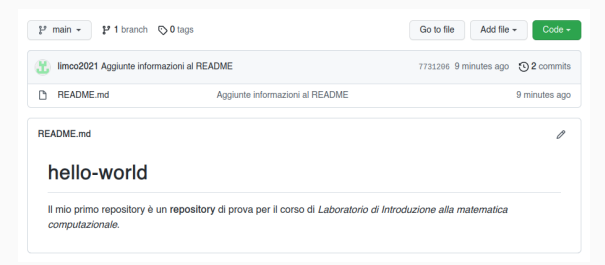

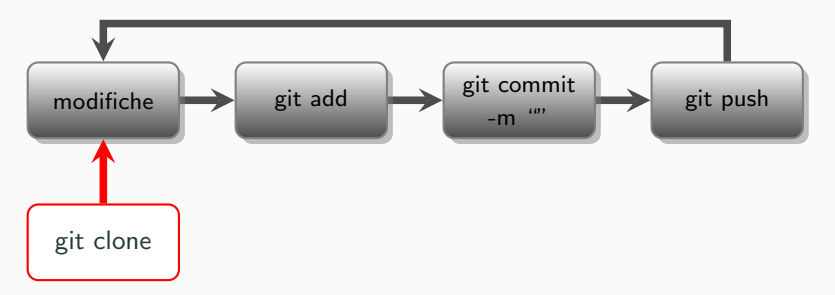

- 1. Creazione di un repository su GitHub,
- 2. Clone su una macchina locale (git clone),
- Modifiche ai file locali fino alla soddisfazione (codice C, Matlab, sage, <u>LATEX</u>, pagine web),
- 4. Preparazione di un *commit* (git add ..., git commit -m " "),
- 5. Sincronizzare il remoto (git push).

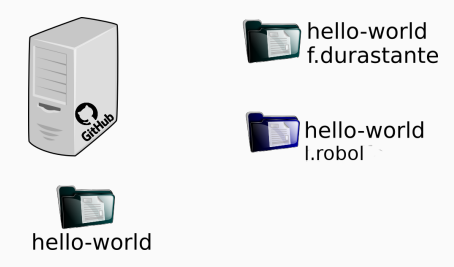

L'utente l.robol ha fatto una sua modifica in locale, f.durastante e l'online non ne sanno nulla.

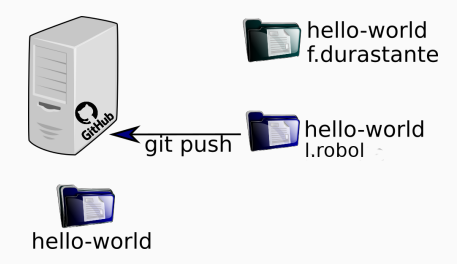

l.robol è soddisfato dei suoi cambi, fa git add, git commit e git push: ora la versione sul *repository* è stata aggiornata.

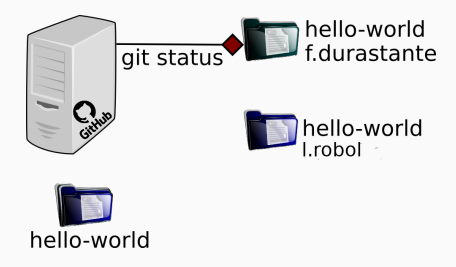

Prima di mettersi a lavorare f.durastante si domanda se la sua versione è aggiornata, fa git status e scopre di essere indietro di un commit.

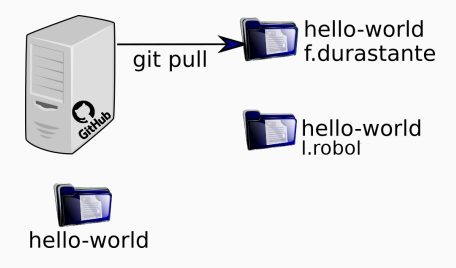

Vuole mettersi in pari con le modifiche e chiama quindi git pull per "tirare" giù dal *repository* le modifiche.

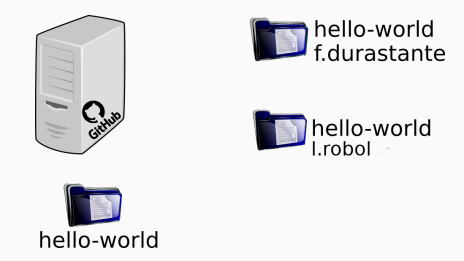

Adesso tutte le versioni locali e i repository coincidono.

# git pull

Immaginiamo ora di avere due (o più collaboratori) o macchine con cui lavoriamo sullo stesso *repository*.

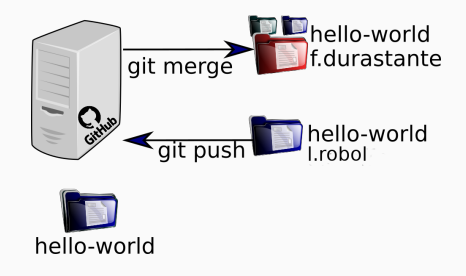

#### **Risolvere conflitti**

È facile immaginare situazioni in cui si creano dei conflitti tra le diverse versioni di diversi utenti, ad esempio l.robol e f.durastante fanno entrambi delle modifiche e tentano di farne push. Il primo ci riesce, il secondo dovrà fare un'operazione di git merge per risolvere i conflitti sulla sua copia locale prima di fare commit e push.

# git pull

Immaginiamo ora di avere due (o più collaboratori) o macchine con cui lavoriamo sullo stesso *repository*.

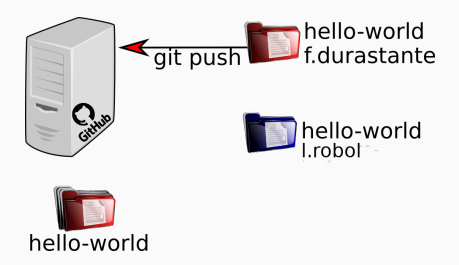

#### **Risolvere conflitti**

È facile immaginare situazioni in cui si creano dei conflitti tra le diverse versioni di diversi utenti, ad esempio l.robol e f.durastante fanno entrambi delle modifiche e tentano di farne push. Il primo ci riesce, il secondo dovrà fare un'operazione di git merge per risolvere i conflitti sulla sua copia locale prima di fare commit e push.

| hc = np.append(h[0:k+1, 0:k], g, axis=1)                     |  | hc = np.append(h[0:k+1, 0:k], g, axis=1)       |
|--------------------------------------------------------------|--|------------------------------------------------|
|                                                              |  |                                                |
|                                                              |  | kres = np.absolute(hhat[-1, -1])               |
|                                                              |  |                                                |
|                                                              |  |                                                |
|                                                              |  |                                                |
|                                                              |  |                                                |
|                                                              |  |                                                |
|                                                              |  |                                                |
|                                                              |  |                                                |
|                                                              |  |                                                |
| <pre>lef amg_arnoldi_iteration(a, b, eta, n: int, ml):</pre> |  | q = v / h[k, k-1] # Add the produced vector to |
|                                                              |  | Q[:, k] = q  # the zero vector is produced     |
|                                                              |  |                                                |
|                                                              |  |                                                |

# Branch

Il **branching** (ramificazione) consente di avere diverse versioni di un repository contemporaneamente.

Per impostazione predefinita, ogni nuovo *repository* su GitHub ha un **branch chiamato main** che è considerato il ramo delle versioni "definitive". L'idea dei branch è quella di usarli per sperimentare e apportare modifiche **prima** di renderle definitive in *main*.

Quando si crea un *branch* dal *main*, si sta facendo una copia, o un'**istantanea**, così com'è in quel momento. Se qualcun altro ha apportato modifiche al ramo principale mentre stavi lavorando sul tuo ramo, puoi importare quelle modifiche tramite un'operazione di merge.

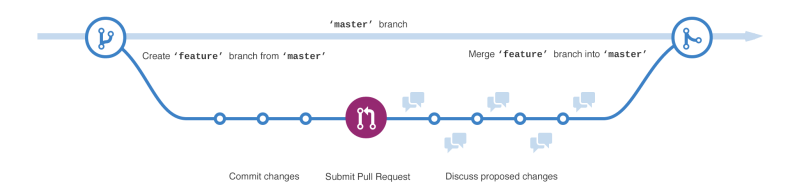

Per creare un nuovo branch si usa il comando:

git checkout -b nomedelnuovobranch

f.durastante@mathsgalore4:~/hello-world\$ git checkout -b nuovofile Switched to a new branch 'nuovofile' f.durastante@mathsgalore4:~/hello-world\$ git status On branch nuovofile nothing to commit, working tree clean \_

per muoversi tra i branch si usa invece il comando:

git checkout nomedelbranch

f.durastante@mathsgalore4:~/hello-world\$ git checkout main Switched to branch 'main' Your branch is up to date with 'origin/main'.

Adesso dobbiamo rendere partecipe il repository del nuovo branch, facendo:

git push --set-upstream origin nuovofile

Ora che siamo tornati in main, facciamo una nuova modifica al file README.md, ne facciamo add, commit e push.

|    | GNU nano 2.9.3                                                                                                    | README.md                                                                                                    |
|----|----------------------------------------------------------------------------------------------------|----------------------------------------------------------------------------------------------------|
| 1. | <pre># hello-world Il mio primo repository è un **repository** di pr alla matematica computazionale*.</pre>                                                                                                    | ova per il corso di *Laboratorio di Introduzione                                                                       |
|    | Questa è una modifica sul solo branch main.                                                                                                    |                                                                                                    |
| 2. | <pre>f.durastantegmathsgalore4:-/hello-world\$ nano<br/>f.durastantegmathsgalore4:-/hello-world\$ git<br/>f.durastantegmathsgalore4:-/hello-world\$ git<br/>I fle changed, 2 insertions(+)<br/>f.durastantegmathsgalore4:-/hello-world\$ git<br/>Counting objects: 30 dome.<br/>Delta compression using up to 4 threads.<br/>Compressing objects: 100% (3/3), 327 bytes   327.<br/>Total 3 (delta 1), reused 0 (delta 0)<br/>remote: Resolving deltas: 100% (1/1), complet<br/>To github.com:linco2021/hello-world.git<br/>731206.57f2C5C main -&gt; main<br/>f.durastantegmathsgalore4:-/hello-world\$</pre> | README.md<br>add README.md<br>commit -m "Agglunta informazione"<br>push<br>00 kiB/s, done.<br>ced with 1 local object. |

# Un esercizio di branching e merging

Ora che siamo tornati in main, facciamo una nuova modifica al file README.md, ne facciamo add, commit e push.

|    | GNU nano 2.9.3                                                                                                    | README.md                                                         |
|----|----------------------------------------------------------------------------------------------------|-------------------------------------------------------------------|
| 1. | # hello-world<br>Il mio primo repository è un **repository<br>alla matematica computazionale*.<br>Questa è una modifica sul solo branch ma | y** di prova per il corso di *Laboratorio di Introduzione<br>In.∎ |
| 2. | git add README.md;                                                                                                    | git commit -m "Aggiunta                                           |
|    | informazione"; git                                                                                                    | push,                                                             |

Torniamo nel *branch* che avevamo appena creato con git checkout nuovofile, possiamo chiedere ora quali sono le differenze rispetto al branch *main*: git diff main:

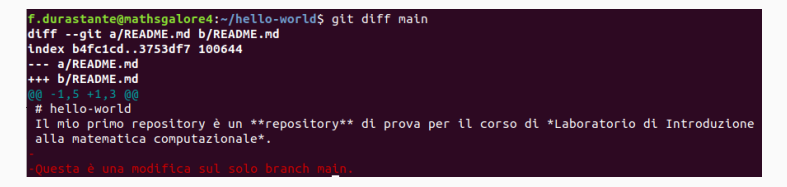

Decidiamo che questa modifica è rilevante per quello che vogliamo fare e la importiamo nel nostro branch: git merge main.

```
f.durastante@mathsgalore4:~/hello-world$ git merge main
Updating 7731206..57f2c5c
Fast-forward
README.md | 2 ++
1 file changed, 2 insertions(+)
```

In questo caso git si accorge che c'è solo un commit di differenza e l'effetto è analogo a quello di aver fatto un *git pull*.

Adesso che abbiamo **sistemato la nostra versione locale**, possiamo concludere l'operazione con un git push.

Queste sono le **istruzioni basilari** per utilizzare Git e GitHub per gestire un piccolo progetto in una o poche persone. È possibile utilizzarlo in modo **più sofisticato**, ma questo sfugge agli interessi limitati che abbiamo qui.

Alcune referenze utili sono:

training.github.com/downloads/it/github-git-cheat-sheet/

е

```
git-scm.com/docs
```

con in particolare la pagina: https://ndpsoftware.com/git-cheatsheet.html.

Nel **tempo che ci rimane** facciamo il setup di un repository GitHub che possa fare da host per delle pagine web (e che useremo poi nella prossima e ultima lezione di questa prima parte).

GitHub offre un servizio di **hosting per pagine web** basato di nuovo su un particolare repository.

Facciamo i pochi passi necessari ad attivarlo e a *caricare una prima pagina* web di prova.

GitHub offre un servizio di **hosting per pagine web** basato di nuovo su un particolare repository.

Facciamo i pochi passi necessari ad attivarlo e a *caricare una prima pagina* web di prova.

1. Andiamo su GitHub e creiamo un nuovo **repository pubblico** chiamato username.github.io, dove *username* è il vostro nome utente su GitHub.

| Dupor *                                                                     | Papasitan nama *                                                     |
|-----------------------------------------------------------------------------|----------------------------------------------------------------------|
|                                                                             |                                                                      |
|                                                                             |                                                                      |
| Great repository names                                                      | are short and memorable. Need inspiration? How about musical-waddle? |
| Great repository names                                                      | are short and memorable. Need inspiration? How about musical-waddle? |
| Breat repository names<br>Description (optional)<br>Repository per le pagin | are short and memorable. Need inspiration? How about musical-waddle? |

GitHub offre un servizio di **hosting per pagine web** basato di nuovo su un particolare repository.

Facciamo i pochi passi necessari ad attivarlo e a *caricare una prima pagina* web di prova.

- 1. Andiamo su GitHub e creiamo un nuovo **repository pubblico** chiamato <u>username.github.io</u>, dove *username* è il vostro nome utente su GitHub.
- 2. Abbiamo creato un **repository vuoto**, quindi dobbiamo fare qualche manovra aggiuntiva...

1. Cloniamo il repository (*username* va sostituito con il *vostro* username.)

git clone git@github.com:username/username.github.io.git

f.durastante@mathsgalore4:-\$ git clone git@github.com:limco2021/limco2021.github.io.git Cloning into 'limco2021.github.io'... warning: You appear to have cloned an empty repository.

- 1. Cloniamo il repository (*username* va sostituito con il *vostro* username.)
- 2. Generiamo la nostra pagina web di prova:

```
cd username.github.io
echo "Hello world!" > index.html
```

f.durastante@mathsgalore4:~\$ cd limco2021.github.io/ f.durastante@mathsgalore4:~/limco2021.github.io\$ <u>e</u>cho "Hello world!" > index.html

- 1. Cloniamo il repository (*username* va sostituito con il *vostro* username.)
- 2. Generiamo la nostra pagina web di prova:
- Inizializziamo il repository e eseguiamo la catena add, commit e push
  - git init
  - git add index.html
  - git commit -m "La mia prima pagina web!"
  - git push

| f.durastante@mathsgalore4:~/limco2021.github.io\$ git init                                 |
|--------------------------------------------------------------------------------------------|
| Reinitialized existing Git repository in /home/f.durastante/limco2021.github.io/.git/      |
| f.durastante@mathsgalore4:~/limco2021.github.io\$ git add index.html                       |
| f.durastante@mathsgalore4:~/limco2021.github.io\$ git commit -m "La mia prima pagina web!" |
| [master (root-commit) d3030fd] La mia prima pagina web!                                    |
| 1 file changed, 1 insertion(+)                                                             |
| create mode 100644 index.html                                                              |
| f.durastante@mathsgalore4:~/limco2021.github.io\$ git push                                 |
| Counting objects: 3, done.                                                                 |
| Writing objects: 100% (3/3), 240 bytes   240.00 KiB/s, done.                               |
| Total 3 (delta 0), reused 0 (delta 0)                                                      |
| To github.com:limco2021/limco2021.github.io.git                                            |
| * [new branch] master -> master                                                            |

- 1. Cloniamo il repository (*username* va sostituito con il *vostro* username.)
- 2. Generiamo la nostra pagina web di prova:
- Inizializziamo il repository e eseguiamo la catena add, commit e push

```
git init
git add index.html
git commit -m "La mia prima pagina web!"
git push
```

4. Possiamo ora aprire in un *browser* l'indirizzo

https://username.github.io e vedere la nostra pagina web:

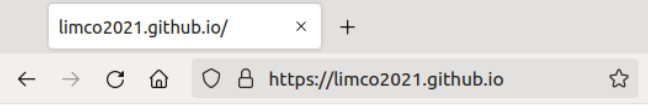

Hello world!

Nel prossimo laboratorio ci eserciteremo nel **generare pagine web** utilizzando in maniera diretta l'HTML.

Tuttavia, esistono diversi sistemi di generazione automatica di pagine web statiche. GitHub suggerisce di usare Jekyll, per cui trovate guide dettagliate su:

https://jekyllrb.com/

Ad esempio il sito: fdurastante.github.io è costruito con questo sistema.

In **ogni caso** per avere cognizione di causa di quello che si sta facendo è molto opportuno conoscere e saper leggere il codice HTML (anche quello generato da Jekyll).